## Setting White Balance

You can set the color tone to suit the light source.

1 Touch im to display the menu.

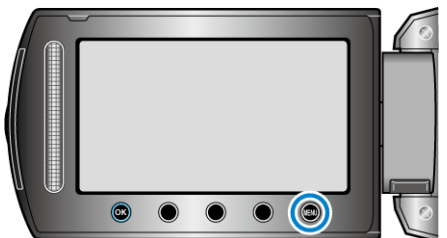

2 Select "MANUAL SETTING" and touch .

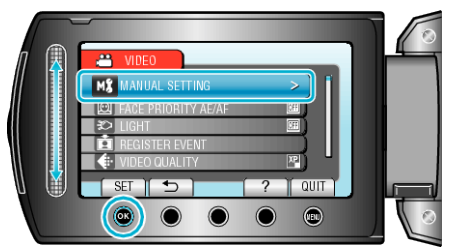

3 Select "WHITE BALANCE" and touch .

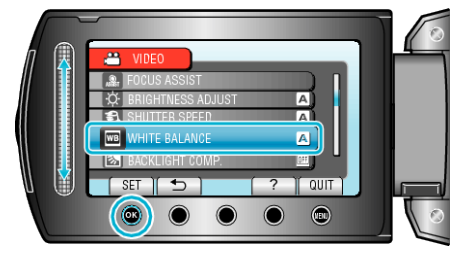

4 Select the desired setting and touch B.

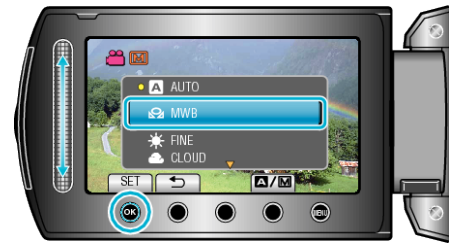

| Setting | Details                                                          |
|---------|------------------------------------------------------------------|
| AUTO    | Adjusts automatically to the natural colors.                     |
| MWB     | Use this when the problem of unnatural colors is not resolved.   |
| FINE    | Set this when shooting outdoors on a sunny day.                  |
| CLOUD   | Set this when shooting on a cloudy day or inside a shade.        |
| HALOGEN | Set this when shooting under illumination such as a video light. |

## Using MWB

- 1 Hold a sheet of plain white paper in front of the lens so that the white paper fills the screen.
- ${\bf 2}\,$  Select "MWB" and keep touching  $\circledast.$
- The cursor blinks.
- $\textbf{3} \hspace{0.1 cm} \text{Release} \hspace{0.1 cm} \textcircled{\tiny{}\otimes} \hspace{0.1 cm} \text{after the menu disappears.} \\$